# Fingerprint time attendance machine without software

# User guide

#### Dear customers,

Thanks for using this attendance product from our company. Before using it, please read the manual carefully, it can improve your using effect. Thanks!

#### <u>Connection Port</u>

Connection port depends on features selected. Full features as below : (USB flash drive host, USB Direct cable host, Power adaptor)

| U-disk Port                       | Host          | DC               |
|-----------------------------------|---------------|------------------|
| Direct insert the USB flash drive | For USB Cable | Power adaptor 5V |

# • Keypad

Keypad is like the following picture:

| 1_     | 2 ABC | 3 DEF  | ESC  |
|--------|-------|--------|------|
| 4 GHI  | 5 JKL | 6 MNO  | MENU |
| 7 PQRS | 8 TUV | 9 WXYZ |      |
| O      | 0     | ок     | ▼    |

#### **Keypad instruction:**

1) **[** ESC ] : Exit or cancel

- 3) 【MENU】: Press to enter machine menu;
- 5)  $[ \odot ]$  : Power on/off(take 3 seconds to power off)
- 6) [0] [9] : Can press No. key to enter inner menu.
- 7) When input user name:

【⊙】: Switch input method 【MENU】: backspace

```
2) 【OK】: Confirm
```

**[ESC]** : Exit

4)  $[ \land ]$  and  $[ \lor ]$ : Up and down

[0] :Space

• Add new user

Press [MENU] key to enter the menu

| MENU                                                 | Employee                                    | <u> </u>                                                 |               | Input user name by keyboard            |
|------------------------------------------------------|---------------------------------------------|----------------------------------------------------------|---------------|----------------------------------------|
| <ol> <li>Employee</li> <li>Device setting</li> </ol> | 1. Register                                 | Employee<br>1. ID 1                                      |               | Choose the user's department           |
| 3. Sys Info<br>4. U-down<br>5.U-Upload               | 2. View User<br>3.Delete User<br>4.View Log | 2.Name Lily<br>3.Dept<br>4 Finger Unset                  |               | Register fingerprint, 1 finger 3 times |
|                                                      |                                             | <ul><li>5. Password Unset</li><li>6. Privilege</li></ul> | $\rightarrow$ | "PWD" register password                |

Item "6. Privilege" can select "User/Admin", initial setting is "user" for all registers.

**[**Admin **]** : Administrator, can enter menu and operate the machine. If the administrator is leave or forget password, please contact the seller to get the Super Administrator and Password.

**[User]** : Normal user, only can take attendance.

#### • How to register fingerprint

User need to register their fingerprint on the machine, we advise user use index finger and middle finger.

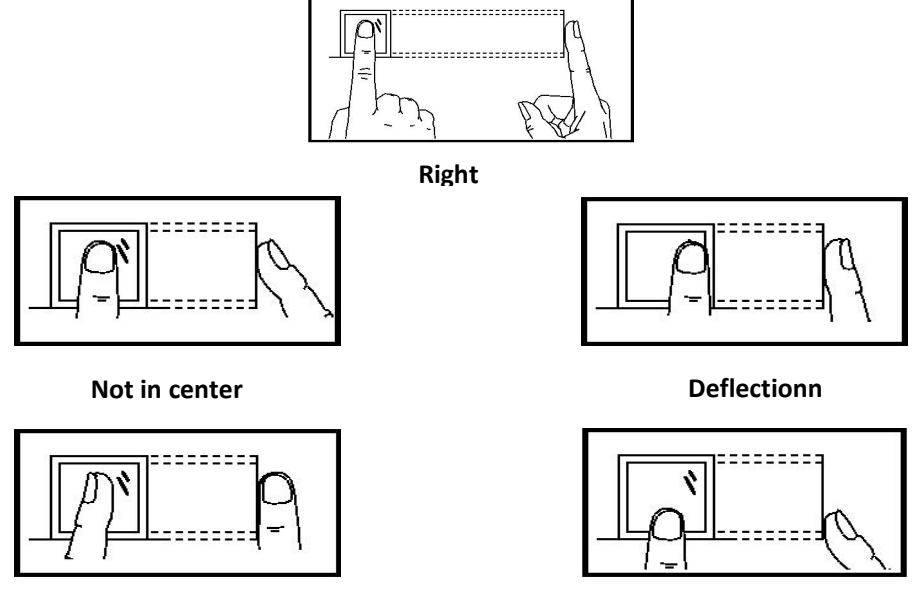

#### Incline

Low

When user register the fingerprint, please put the finger flat and slightly on the sensor of the device, and make sure the finger is in the sensing area, wait for 1second, and the device will request to press again, 1finger press 3 times, if the device say OK, that means you enrolled successful.

#### • Delete user

Through this section to delete user record by ID no. or name

| Employee       | 1 ID 1        |                  |
|----------------|---------------|------------------|
| 1. Register    | 2. Name Lily  |                  |
| 2. View User   | 3. Dept Unset | 1                |
| 3. Delete User | 4. Delete     | Confirm Deletion |
| 4. New Log     |               |                  |

Use " $\blacktriangle$ ""  $\lor$ " to select ID or name, press [OK] to confirm.

# • Device Setting

Press [MENU] key to enter the menu

#### Set 【Att.Rule】

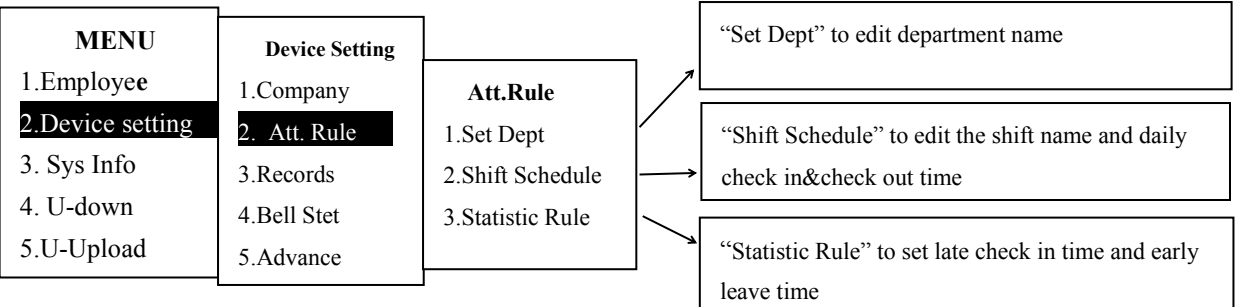

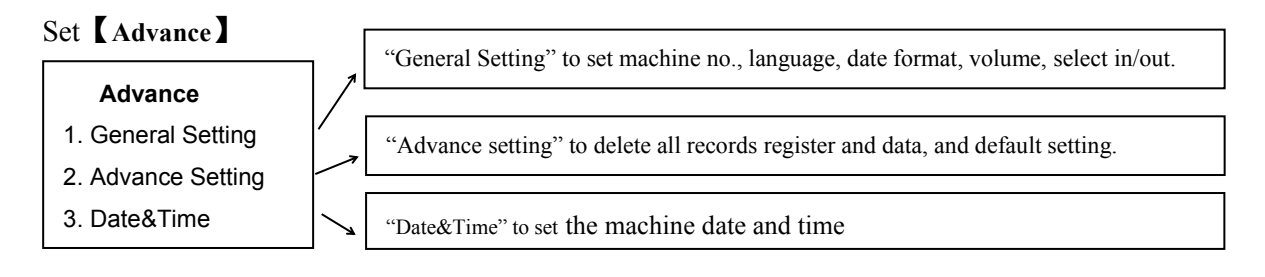

# • <u>U-Down (USB Flash Drive not exceed 16GB)</u>

Insert the USB Flash Drive to the Machine, press [MENU] -to select "4. U-Down"

| Menu              |                 |
|-------------------|-----------------|
| 1. Employee       | U-Down          |
| 2. Device Setting | 1. Attn. Report |
| 3. System Info    | 2. Att Rec      |
| 4. U- Down        | 3. UserInfo     |
| 5. U-Upload       | 4. UserData     |

# <u>Index</u>

| Attn. Report | Three reports will automatically generate :               |
|--------------|-----------------------------------------------------------|
|              | a) Monthly report(Attendance Statistics Table in Monthly) |
|              | b) INFO (check in✓ out time records, and shifts table )   |
|              | c) ABN_CL (Attendance Abnormal Statistics )               |
| A 44 D a a   |                                                           |

Att Rec The attendance statistics table (daily check in &check out records)

UserInfo The user name, ID no., Fingerprint & Password in DAT format.

UserData The user attendance record in TXT.format.

Use " $\blacktriangle$ " to select 1/2/3/4, press [OK] to confirm download.

# • <u>U-Upload</u>

Through this section to upload the user information by USB Flash Drive from 1machine to another machine.

| Menu              |             |
|-------------------|-------------|
| 1. Employee       |             |
| 2. Device Setting |             |
| 3. System Info    | U-Upioad    |
| 4. U- Down        |             |
| 5. U-Upload       | 2. UserData |

Upload the staff name, ID no., Fingerprint & Password data from USB lash Drive to the machine.

\* Existing data in machine will be erased.

Upload user's data from one machine to another machine.

In Machine 1 – Collect data through Download Dada In Machine 2 – Upload data through Upload Data (Note - Existing data in Machine 2 will be replaced by Machine 1 data.)

# •<u>USB flash drive require</u>

1)The USB flash drive capacity should be no less than 16GB, and it's format should be FAT32.

2)Try to format the USB flash drive Before download the report.

3)Support USB1.1, and few USB2.0